| Doc Title | Arduino Programming Guide on pcDuino | Version | 0.1 |
|-----------|--------------------------------------|---------|-----|
|-----------|--------------------------------------|---------|-----|

# Arduino Programming Guide on pcDuino

| Doc Title | Arduino Programming Guide on pcDuino | Version | 0.1 |
|-----------|--------------------------------------|---------|-----|

# HISTORY

| Version | Date      | Description   | Author      |
|---------|-----------|---------------|-------------|
| 0.1     | 3/07/2013 | Initial draft | Lifeng Zhao |
|         |           |               |             |
|         |           |               |             |
|         |           |               |             |
|         |           |               |             |
|         |           |               |             |
|         |           |               |             |
|         |           |               |             |

| Doc Title | Arduino Programming Guide on pcDuino | Version | 0.1 |
|-----------|--------------------------------------|---------|-----|

# <u>INDEX</u>

| 1. | Overview                    | 4  |
|----|-----------------------------|----|
| 2. | Arduino stype I/O interface | 6  |
| 3. | Arduino library and samples | 7  |
|    | 3.1 UART                    | 7  |
|    | 3.2 ADC                     |    |
|    | 3.4 GPIO                    | 14 |
|    | 3.5 I2C                     |    |
|    | 3.6 SPI                     |    |
|    |                             |    |

| Doc Title | Arduino Programming Guide on pcDuino | Version | 0.1 |
|-----------|--------------------------------------|---------|-----|

### 1. Overview

This document gives the brief introduction on how to write Arduino style program on your pcDuino. To start, please have the follows ready:

- 1. Documentation
  - a) pcDuino user manual
  - b) This guide
- 2. Software environment
  - a) The Ubuntu patch (from

https://s3.amazonaws.com/pcduino/Images/Ubuntu+Updates/uImage-03-11-2011.rar).

If your Ubuntu image is made before March 11<sup>th</sup>., 2013, please apply this patch before trying the Arduino samples below.

- b) The Arduino library (from https://github.com/pcduino/arduino).
- 3. Hardware
  - a) pcDuino board
  - b) USB-to-serial cable (i.e., PL2303HX)

The current version of Arduino library is version 0.1. Please note that you couldn't apply this to the Ubuntu image released before March 11<sup>th</sup>., 2013. Many of the library APIs are dependent on the new driver implementation in the OS kernel version released after March 11<sup>th</sup>., 2013.

#### Source tree of Arduino library:

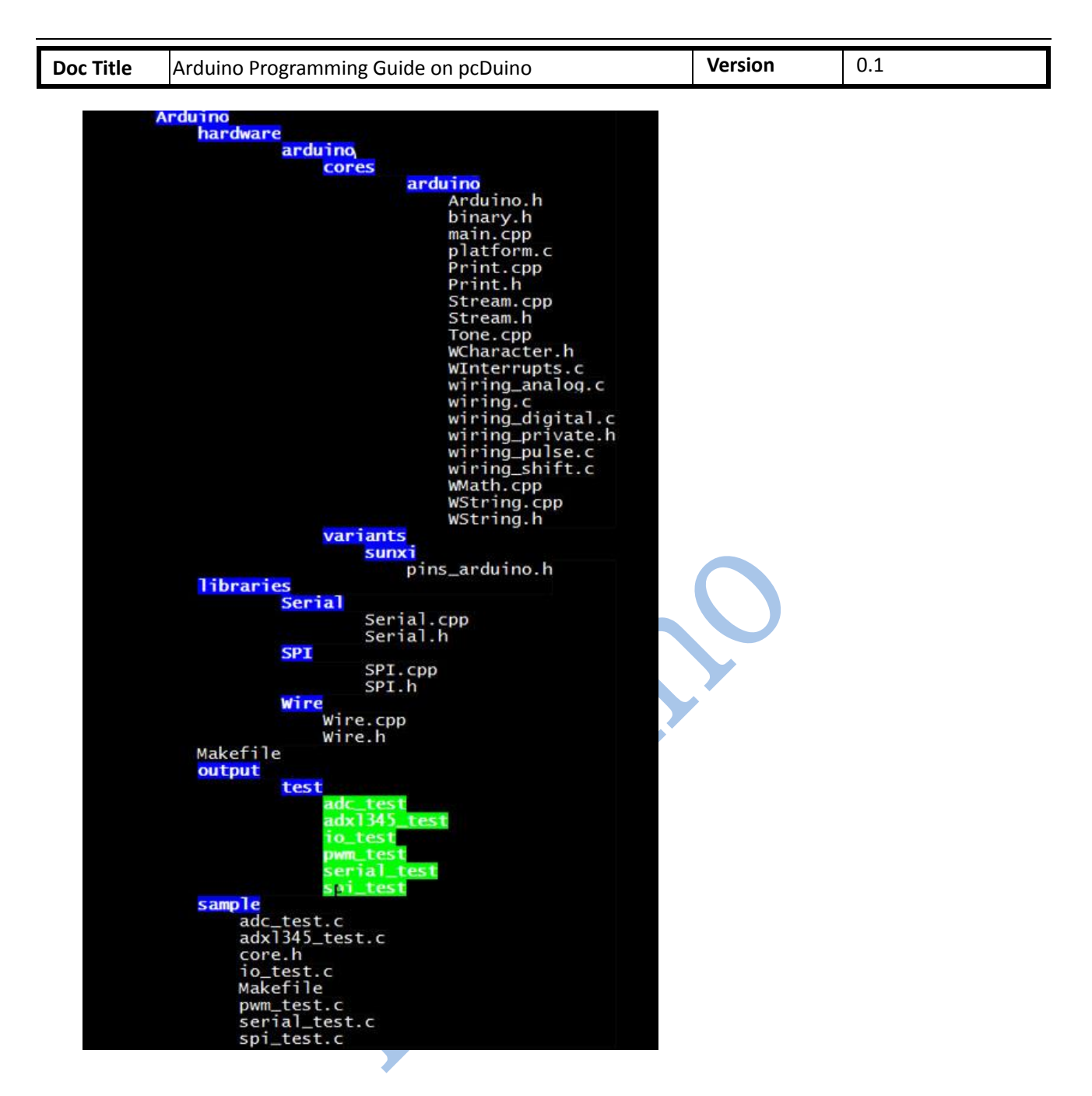

#### Toolchain of the Arduino library

The source code could be compiled with GCC tool chain. The GCC is pre-installed on the board. You could enter gcc in Ubuntu terminal under any directory.

#### Cautious: you may need a bridge board to work with 5V Arduino Shield

All IO on the pcDuino board are 3.3V IO.

If the Arduino shield needs 5V input or 5V output, you need a bridge board for pcDuino. Otherwise, you may damage your pcDuino board if you directly connect your shield with the pcDuino.

| Doc Title | Arduino Programming Guide on pcDuino | Version | 0.1 |
|-----------|--------------------------------------|---------|-----|

#### 2. Arduino stype I/O interface

Here is the list of I/O interfaces on pcDuino board.

- 14 GPIOs
- One UART
- Six PWMs
- Six ADCs
- One SPI
- One I2C

User could connect the Arduino shield with pcDuino via any of the I/O interfaces above. It allows users to leverage the existing Arduino code and apply to pcDuino easily. There are some limitations and differences compared with original Arduino board. Please refer chapter 3 for details.

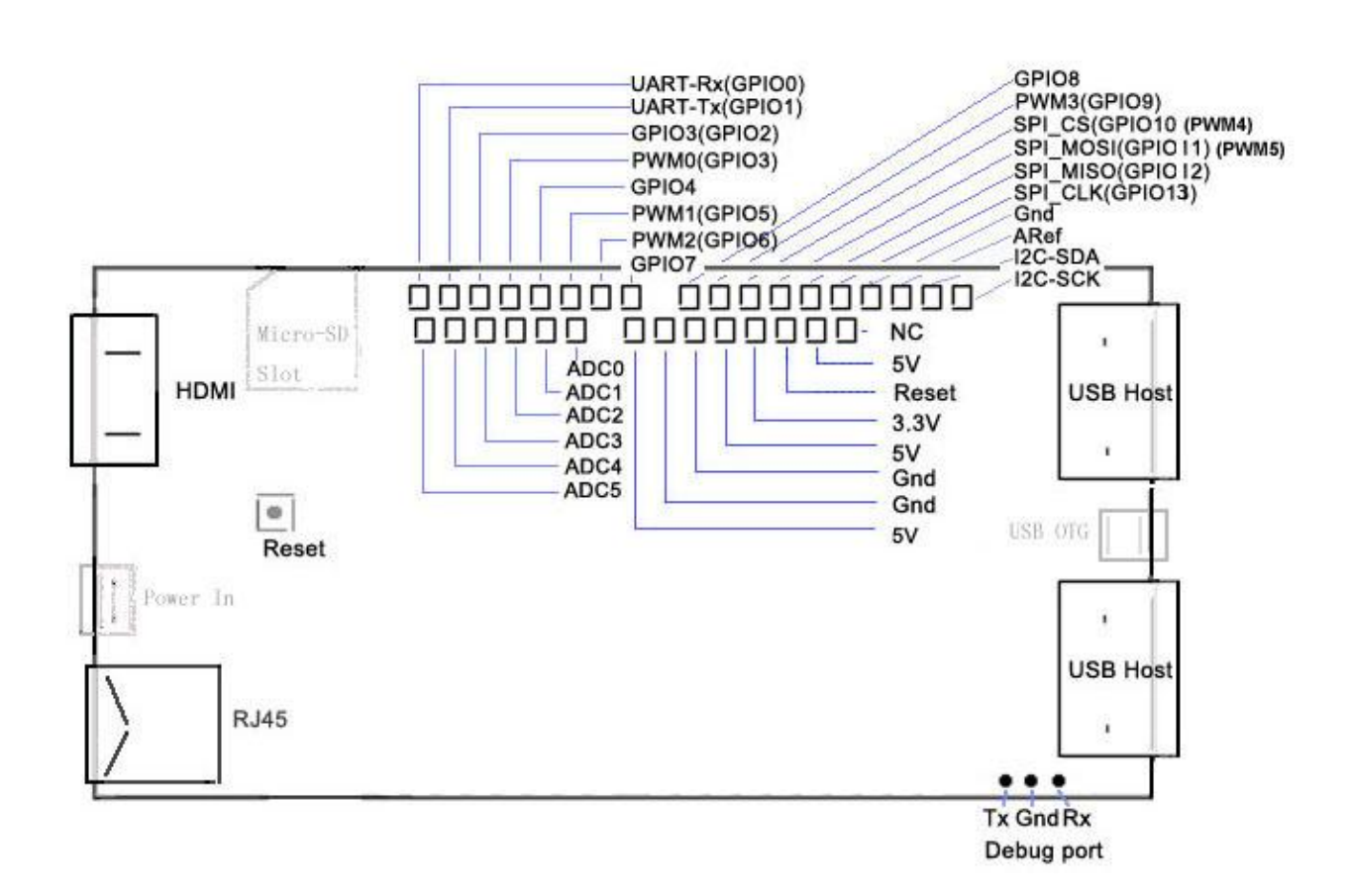

| Doc Title | Arduino Programming Guide on pcDuino | Version | 0.1 |
|-----------|--------------------------------------|---------|-----|

#### 3. Arduino library and samples

#### 3.1 UART

#### **Reference:**

Please refer to the <u>Serial</u> class from Arduino (http://arduino.cc/en/Reference/Serial).

#### Functions

- <u>if (Serial)</u>
- <u>available()</u>
- <u>begin()</u>
- <u>end()</u>
- <u>find()</u>
- <u>findUntil(</u>)
- <u>flush(</u>)
- <u>parseFloat()</u>
- parseInt()
- <u>peek()</u>
- print()
- <u>println()</u>
- <u>read()</u>
- <u>readBytes()</u>
- readBytesUntil()
- <u>setTimeout()</u>
- <u>write()</u>
- <u>serialEvent()</u>

UART Rx and Tx pins are shared with GPIO 0 and 1. Thus, if you are using UART, please don't call pinMode to change function mode of GPIO 0 and 1.

Currently, the supported baud rates are: 300, 600, 1200, 2400, 4800, 9600, 19200, 38400, 57600 and 115200 Hz.

#### Sample

Accept the typing from the terminal, then print out the input in the second line. Both read and write operations are via UART interfaces.

#### Setup

Plugin USB-to-serial cable to PC USB port and install usb\_to\_serial driver to PC

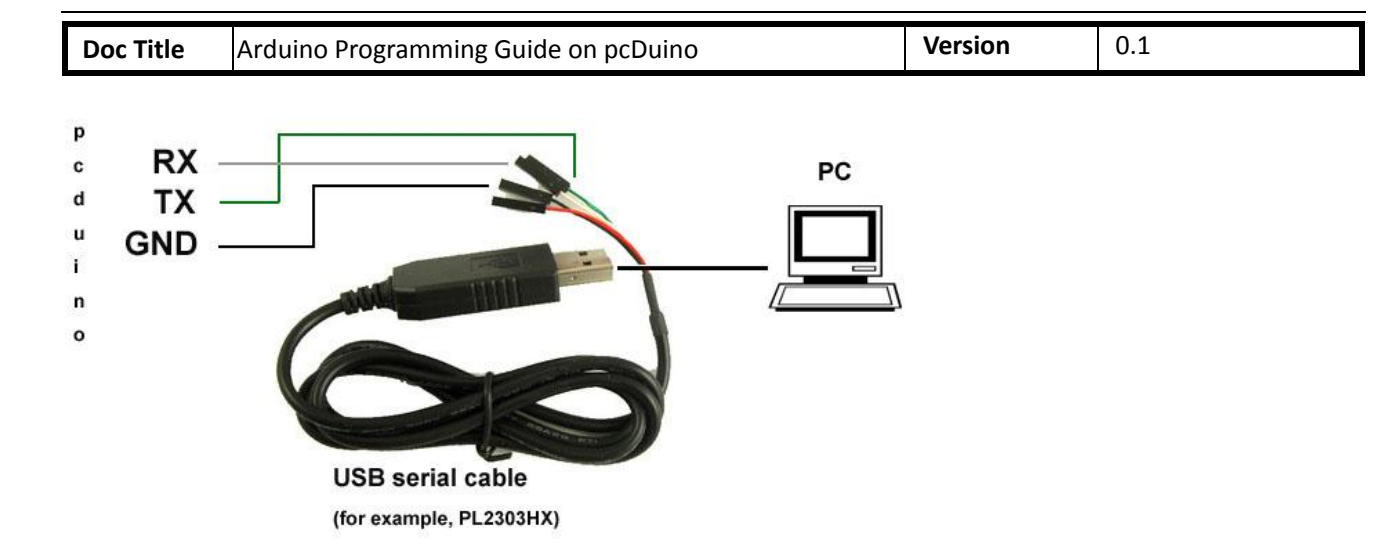

Check the windows computer device manager for com port device.

| ▲ 设备管理器                                 |      | X |
|-----------------------------------------|------|---|
| 文件(E) 操作(A) 查看(V) 帮助(H)                 |      |   |
|                                         |      |   |
| ▲ ሞ 端口 (COM 和 LPT)                      |      | • |
| Prolific USB-to-Serial Comm Port (COM3) |      |   |
| ▷ 慢 计算机                                 |      | = |
| ▶ ▶ 些视器                                 |      |   |
| ▶··· <b>─</b> 键盘                        |      |   |
| ▶ 心氣 人体学输入设备                            | <br> | * |
|                                         | _    |   |

Run a terminal tool like "sercureCRT", and configure the serial port parameters to 115200 8N1.

|                                                                                                    | Seriar 0                                                   | lptions                          |         |                                                           |     |
|----------------------------------------------------------------------------------------------------|------------------------------------------------------------|----------------------------------|---------|-----------------------------------------------------------|-----|
| Logon Scripts     Scripts     Script | Port:<br>Baud rate:<br>Data bitz:<br>Parity:<br>Stop bits: | COH3<br>115200<br>8<br>None<br>1 |         | Flow Control DIR/ISR KTS/CTS XON/XOFF                     |     |
| ⊡ Printing<br>— Advanced<br>— Xmodem/Zmodem                                                                                                    | IMPORTANT:<br>until the                                    | Any change<br>next time t        | s you m | milliseconds<br>sake will not take eff-<br>zion connects. | ect |

Then you can type on the terminal and see the output prints.

If you use Linux PC, you could use minicom tool for this sample.

#### Sample code

#### void setup() {

//Initialize serial with baudrate setting, the default config is SERIAL\_8N1
int rate = 115200;
Serial.begin(rate);

//you will see the string on the terminal

| Doc Title | Arduino Programming Guide on pcDuino | Version | 0.1 |
|-----------|--------------------------------------|---------|-----|

Serial.println("Serial begin: ");

}

#### void loop() {

//if you type the character in the terminal, available() will return the size you typed

#### if (Serial.available() > 0) {

// read the incoming byte:

char thisByte = Serial.read();

//print it on the terminal with DEC format
Serial.print("I received: ");
Serial.println(thisByte, DEC);

}

delay(200);

| Doc Title | Arduino Programming Guide on pcDuino | Version | 0.1 |
|-----------|--------------------------------------|---------|-----|

#### 3.2 ADC

#### **Arduino functions**

#### analogReference()

pcDuino has the internal reference voltage. For ADC0 and ADC1, the reference is 2V, for ADC2~5, the reference is 3.3V. Thus, this function doesn't change the reference voltage which is different from original Arduino board.

#### analogRead()

ADC0 and ADC1 are 6-bit ADC, the return value is from  $0 \sim 63$ , ranging from 0V to 2V. ADC2~ADC5 are 12-bit ADC, the return value is from  $0 \sim 4095$ , means from 0V to 3.3V.

#### Notes:

- If you want to measure the high voltage, you can purchase the bridge board for pcDuino, it can measure max 5V input.
- 2. For ADC0 and ADC1, though this function will return in 4us, the actual conversion rate is 250Hz. So if the input voltage changed, it can be detected in 4ms. For ADC2~ADC5, this function will return in 35us, the return value is the actual value measured.

#### Sample

Measure thedry battery's voltage

#### Setup

Connect the battery's N to any GND and P to the ADC1

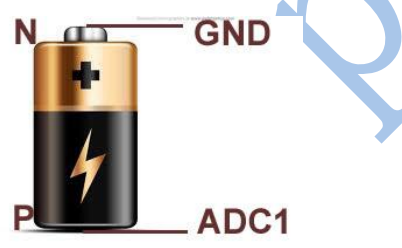

Sample Code
Read the value of ADC
Int adc\_id = 0;
void setup() {
 //argv[1] store the adc id that will be measured.
 //if no args, default adc\_id is 0
 if ( argc == 2 )
 adc\_id = atoi(argv[1]);

| Doc Title | Arduino Programming Guide on pcDuino | Version | 0.1 |
|-----------|--------------------------------------|---------|-----|

#### void loop() {

// get adc value
int value = analogRead(adc\_id);

//delay some time in loop

delayMicroseconds(100000);

| Doc Title | Arduino Programming Guide on pcDuino | Version | 0.1 |
|-----------|--------------------------------------|---------|-----|

#### 3.4 PWM

#### Reference

analogWrite()

- with value 0 to set the PWM IO to low level.

#### Notes:

1. PWM1 and PWM2 are hardware PWMs. They are set to 520Hz with 256 duty cycle level by default. PWM1/3/4/5 are 5Hz with 10 duty cycle level by default. Thus, the actual duty level is <u>value\*10/256</u>. PWM1/3/4/5 are simulated by GPIO in software, so they couldn't set high frequency. If you need simulate high frequency and accurate PWM with software GPIO, the CPU will be in very high use.

2. The six PWM pins are shared with GPIO, and PWM4/PWM5 pins are also shared with SPI IO. So if you are using PWM, don't call pinMode() or SPI function to specific IO.

Functions not implemented

tone()

noTone()

tone function can generate a square wave with the setting frequency and duration.

You can't use tone function to play the ringtones as Arduino does, because pcDuino's tone function can work under just several frequency setting. We will improve this in future release.

An extend function will be provided for those who needs higher or lower frequency PWM. So far, we couldn't support 256 duty cycle level in every frequency. Assume the max duty cycle in this frequency is <u>max\_level</u>, the actual level will be <u>level \* max\_level/256</u>. This function is also useful for tone() function.

PWM1/3/4/5 will be improved in future release. The ultimate goal is to provide 500Hz support with 256 duty cycle.

#### Sample

Use PWM to control buzzer to make sound in different frequency

#### Setup

A buzzer connect to PWM1

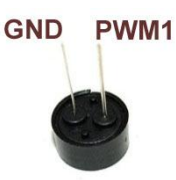

Sample code int pwm\_id = 1; int duty\_level = 128;

| Doc Title | Arduino Programming Guide on pcDuino | Version | 0.1 |
|-----------|--------------------------------------|---------|-----|
|-----------|--------------------------------------|---------|-----|

#### void setup() {

//set the default freq (#define default\_freq 0)
//PWM0/3/4/5, default\_freq is 5Hz, and PWM1/2 is 520Hz
if ( argc > 1 )
 pwm\_id = atoi(argv[1]);

if ( argc>2 ) //duty level can be 0  $\sim 256$ 

duty\_level = argv[2];

//start the PWM

analogWrite(pwm\_id, duty\_level);

}

void loop() {

//delay in loop delay(10);

| Doc Title | Arduino Programming Guide on pcDuino | Version | 0.1 |
|-----------|--------------------------------------|---------|-----|
|-----------|--------------------------------------|---------|-----|

# **3.4 GPIO**

#### **Reference functions**

pinMode() digitalRead() digitalWrite() pulseIn()

#### Sample

Turn on or off LED by pressing and releasing the button connected to the GPIO

#### Setup

Connect the shield to the GPIO1 and connect the LED to GPIO5

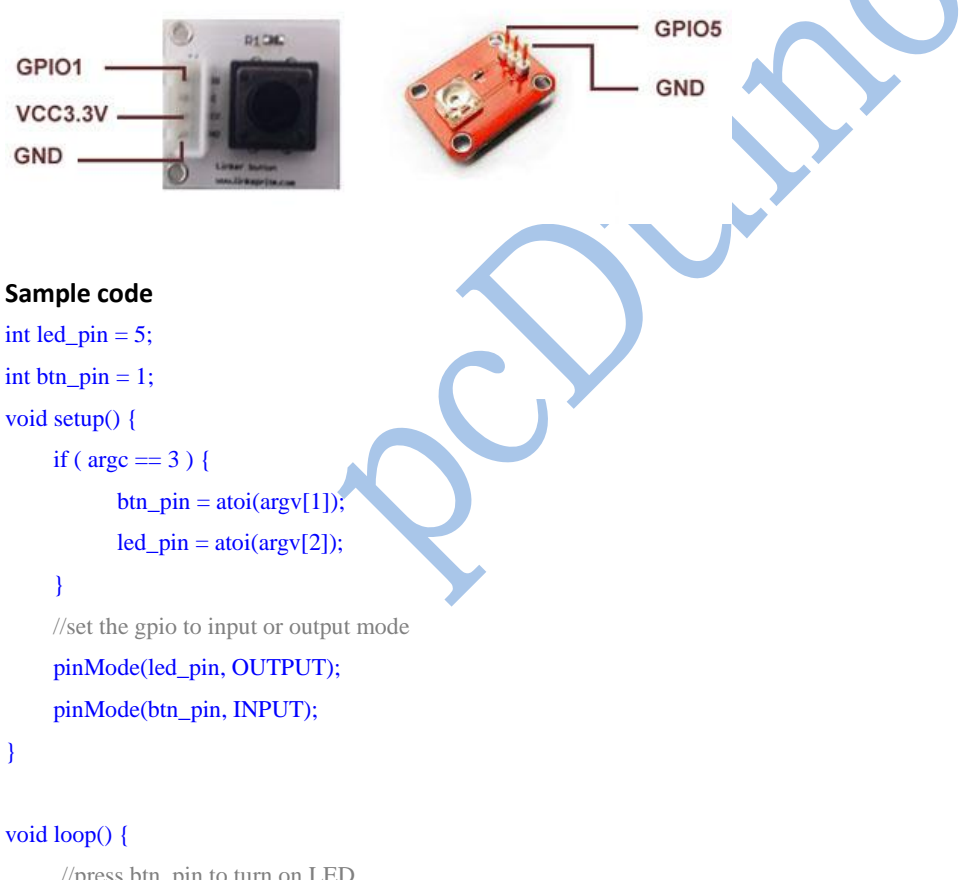

# //press btn\_pin to turn on LED int value = digitalRead(btn\_pin); if ( value == HIGH ) { // button pressed digitalWrite(led\_pin, HIGH); // turn on LED } else { // button released digitalWrite(led\_pin, LOW); // turn off LED

| Doc Title | Arduino Programming Guide on pcDuino | Version | 0.1 |
|-----------|--------------------------------------|---------|-----|
|           |                                      |         |     |

delay(100);

}

| Doc Title | Arduino Programming Guide on pcDuino | Version | 0.1 |
|-----------|--------------------------------------|---------|-----|

#### 3.5 I2C

#### **Reference function**

Please refer to the <u>Wire</u> class (<u>http://arduino.cc/en/Reference/Wire</u>)

#### Functions

- <u>begin()</u>
- <u>requestFrom()</u>
- <u>beginTransmission()</u>
- endTransmission()
- <u>write()</u>
- <u>available()</u>
- <u>read()</u>
- <u>onReceive()</u>
- onRequest()

#### pcDuino I2C is set 200KHz, 7-bit version, master only by default

Future improvements:

Function will be provided to users to allow them to configure the I2C frequency. And we will also support 10-bit mode.

#### Sample

#### Read the X, Y and Z coordinates for triple axis via I2C interface

#### Setup

```
Connect the I2C port of Triple-Axis with pcDuino
```

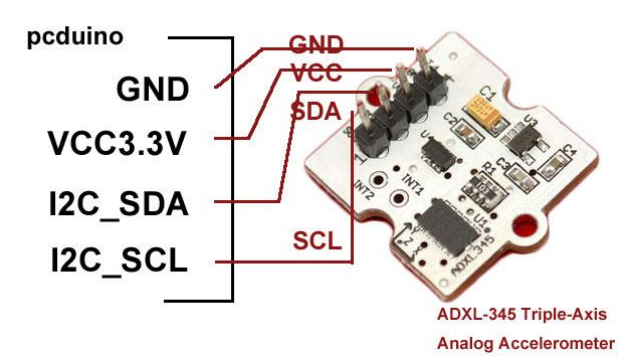

Sample code

| Doc Title | Arduino Programming Guide on pcDuino | Version | 0.1 |
|-----------|--------------------------------------|---------|-----|

Please refer to <u>adxl345\_test.c</u>

| Doc Title | Arduino Programming Guide on pcDuino | Version | 0.1 |
|-----------|--------------------------------------|---------|-----|

## 3.6 SPI

#### **Reference functions**

Please refer to the SPI class. (http://arduino.cc/en/Reference/SPI)

#### **Functions**

- begin()
- <u>end(</u>)
- <u>setBitOrder()</u>
- setClockDivider()
- setDataMode()
- <u>transfer()</u>

pcDuino SPI only works in master mode. The max speed is 12MHz. Clock divider can be 2/4/8/16/32/64/128. Note that calling the setClockDivider() function just saves the setting of clock divider but without the real clock change. It works when the transfer function called.

#### Sample

To read an SPI flash ID of M25P16

#### Setup

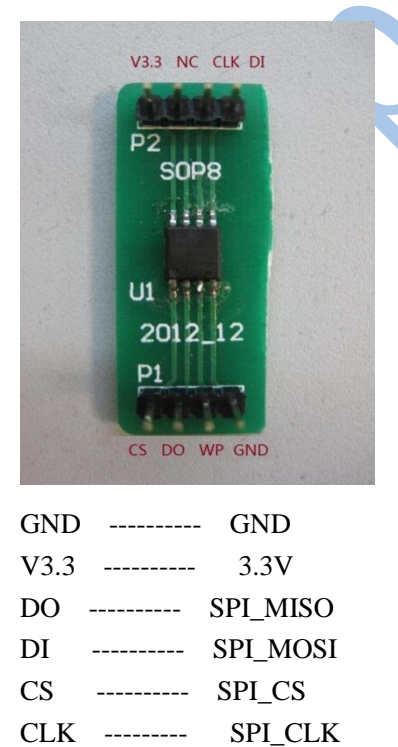

```
Doc TitleArduino Programming Guide on pcDuinoVersion0.1
```

#### Sample code

```
int ReadSpiflashID(void) {
    char CMD_RDID = 0x9f;
    char id[3];
    int flashid = 0;
    memset(id, 0x0, sizeof(id));
    id[0] = SPI.transfer(CMD_RDID, SPI_CONTINUE);
    id[1] = SPI.transfer(0x00, SPI_CONTINUE);
    id[2] = SPI.transfer(0x00, SPI_LAST);
     //MSB first
     flashid = id[0] << 8;
     flashid |= id[1];
     flashid = flashid << 8;</pre>
     flashid |= id[2];
     return flashid;
}
void setup() {
   // initialize SPI:
    SPI.begin();
}
void loop() {
    //MSB first
    printf("spi flash id = 0x%x\n", ReadSpiflashID());
    delay(2000);
}
```

|  | Doc Title | Arduino Programming Guide on pcDuino | Version | 0.1 |
|--|-----------|--------------------------------------|---------|-----|
|--|-----------|--------------------------------------|---------|-----|